## AED GO メールアドレス変更時の手順

アドレス変更の場合は変更前のアドレスと変更後のアドレスを消防へ連絡してください。 (syobotsushin@city.owariasahi.lg.jpへメール) 対応完了後に新規アドレスに返信させていただきます。 (受信できるよう@aedgo.jp及び@city.owariasahi.lg.jpのドメイン指定をお願いいたします。)

## AED GO 機種変更時の手順

(※メールアドレスも変更している場合は、先にメールアドレス変更時の対応完了後に実施してください。)

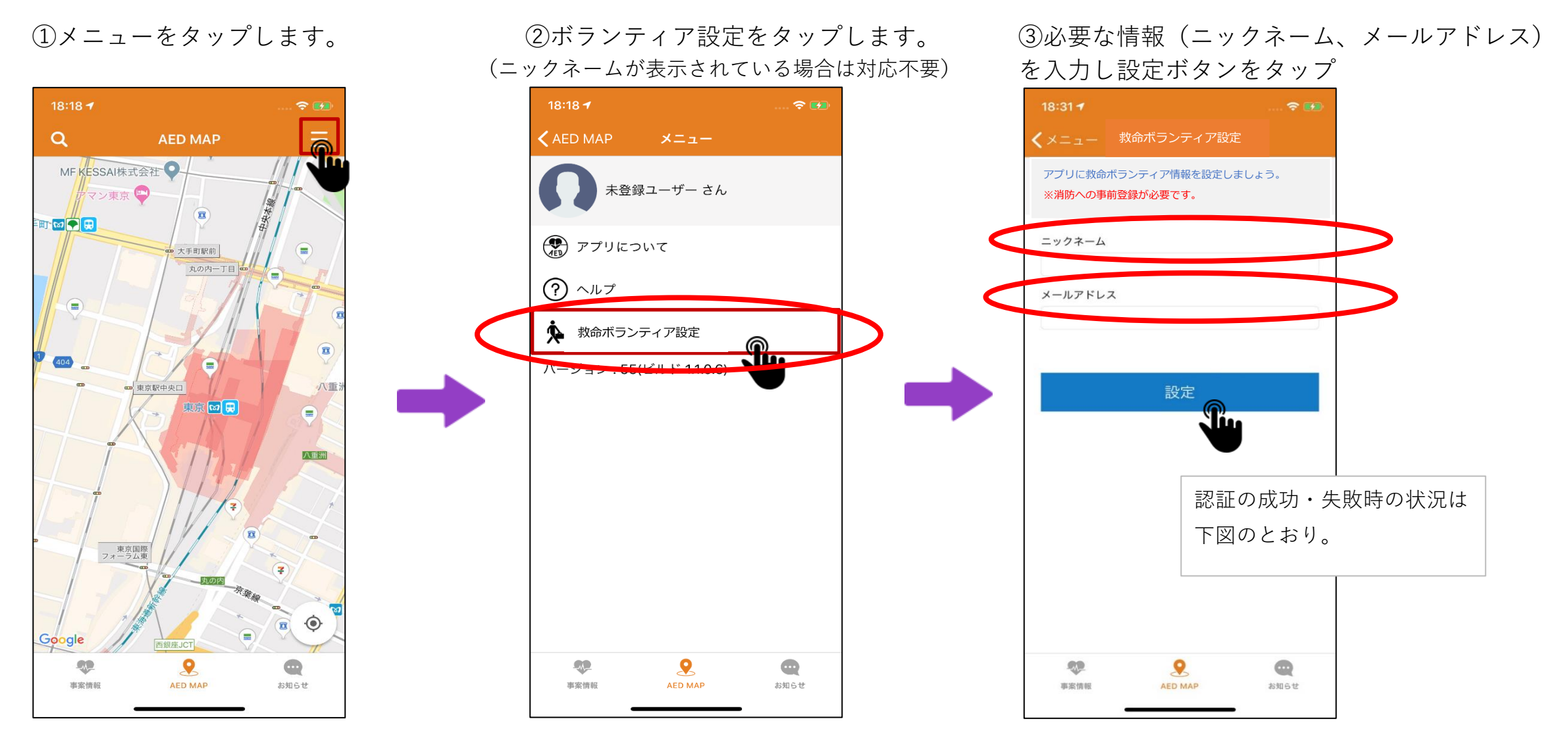

## ◆認証失敗

既に認証済みの場合や、ボラン ティアの承認がされていない場合

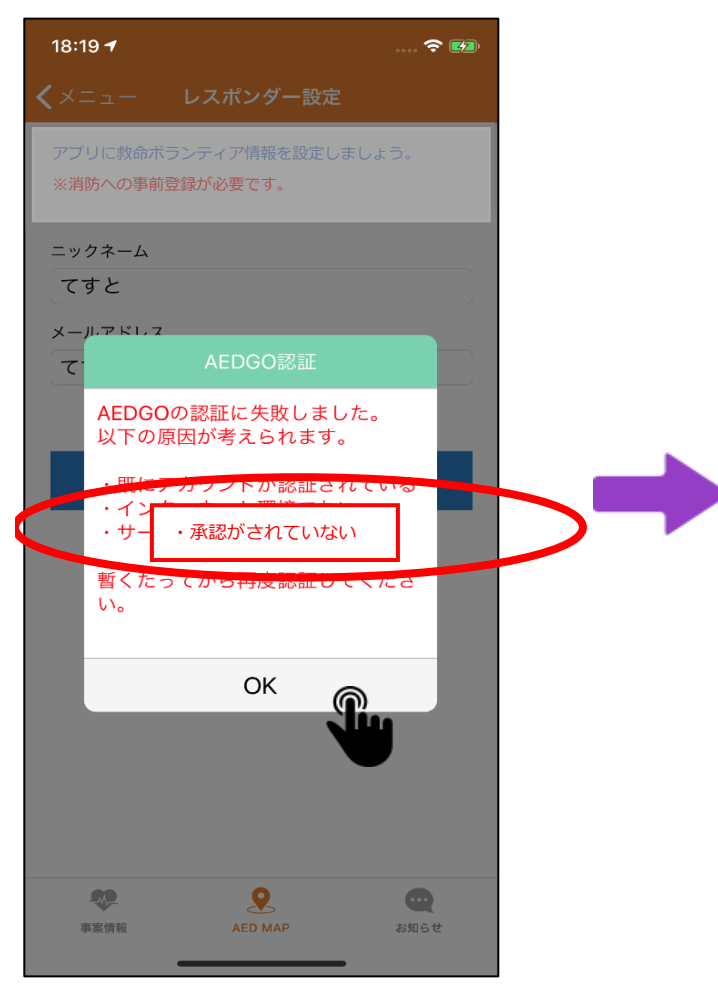

セキュリティ対策の為、トップページへ

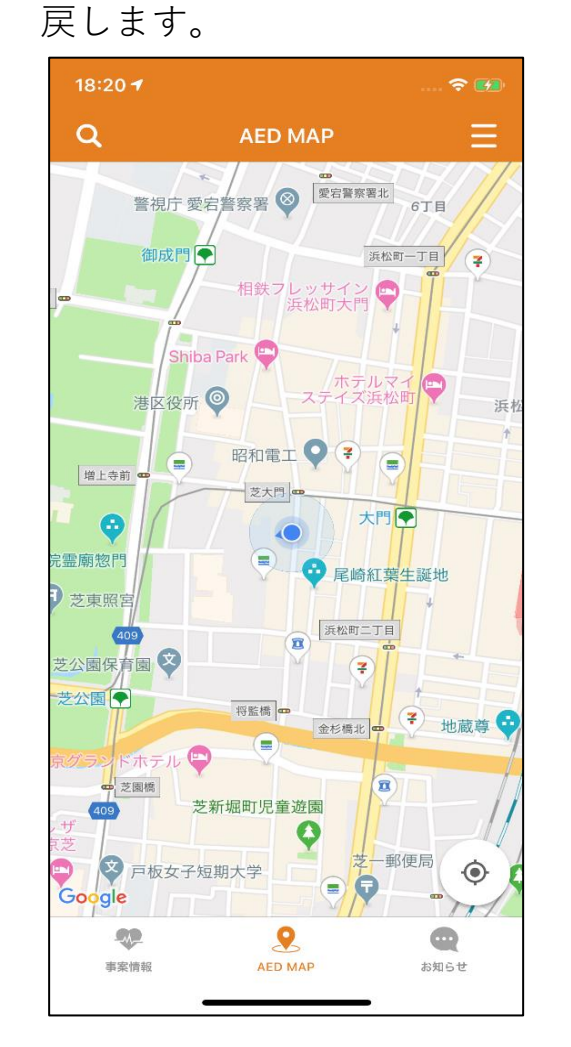

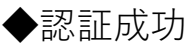

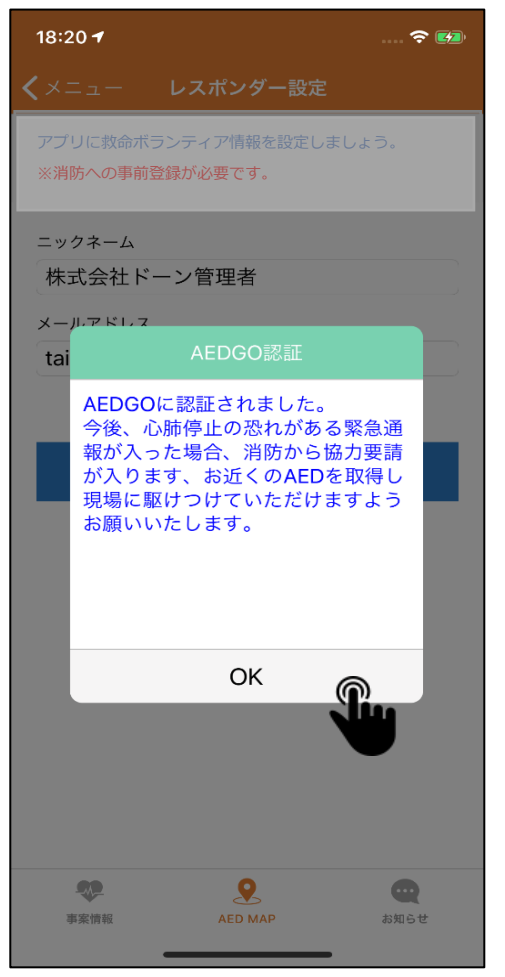

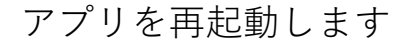

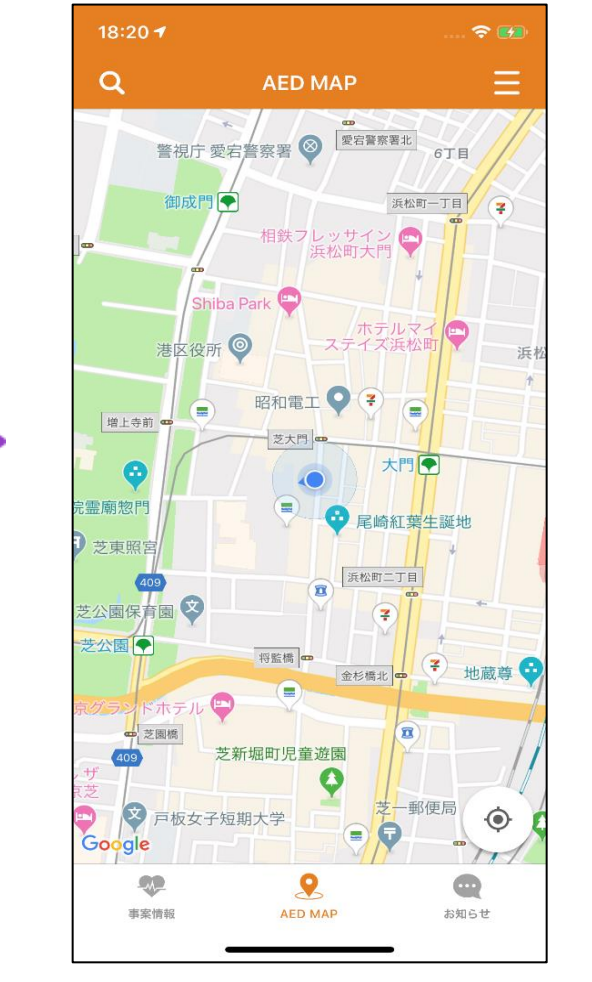

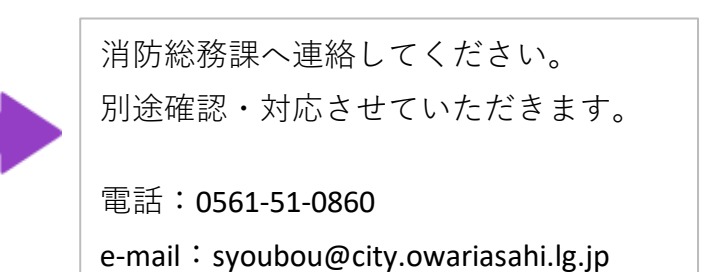

メニューから登録されたことが確認できます。

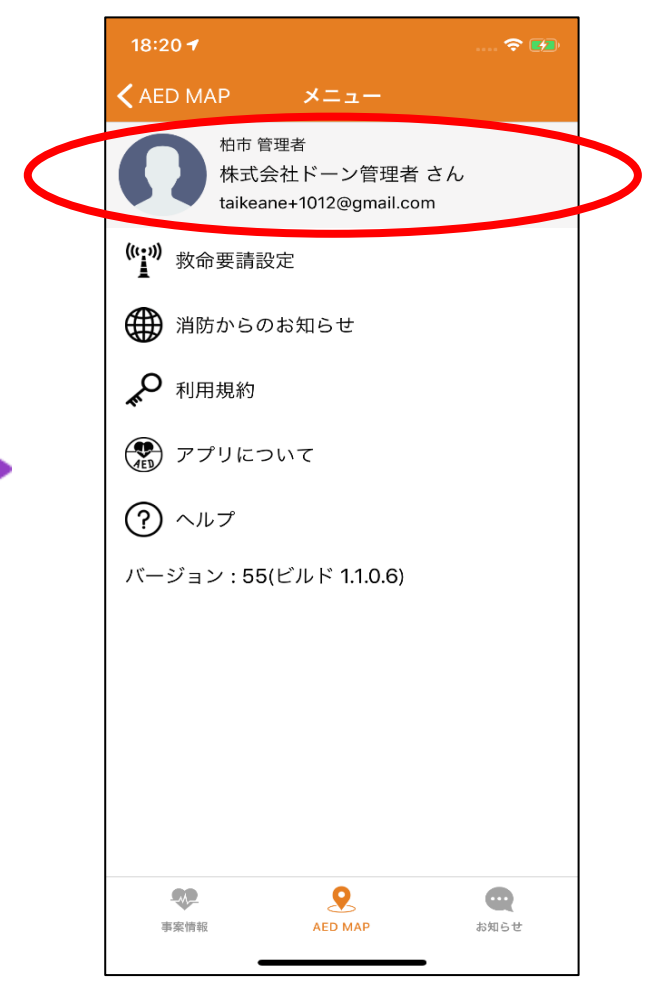